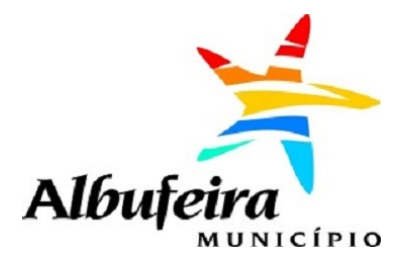

# Guia de Utilização do Atendimento Online

https://atendimento.cm-albufeira.pt

Câmara Municipal de Albufeira www.cm-albufeira.pt

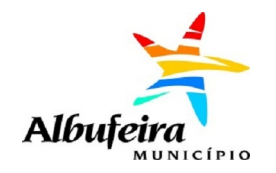

# O QUE É O ONLINEDESK?

Onlinedesk é uma plataforma digital de atendimento online que tem como a missão a redução do papel em todas as interações necessárias, proporcionando uma melhor experiência ao utilizador final e uma análise dos processos mais célere e eficiente.

A plataforma permite, assim:

- Facilitar o acesso e acompanhamento do processo a todo o tempo e em todas as fases de forma fiável, segura, rápida e completa, reduzindo deslocações e tempos de espera;
- Promover a celeridade e controlo na tramitação de processos, aumentar a produtividade e reduzir prazos de apreciação;
- Reduzir o consumo de papel e consumíveis de impressão.

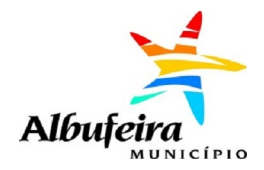

#### **O QUE POSSO FAZER NA PLATAFORMA ONLINEDESK?**

Na plataforma pode realizar as seguintes ações:

- Submeter um pedido
- Obter e consultar os dados de pagamento das taxas
- Consultar o estado de pedido submetido
- Complementar/adicionar elementos a um pedido submetido
- Consultar mensagens/notificações recebidas
- Consultar e retomar Pedidos em Edição
- Gerir Dados Pessoais
- Nomear e Gerir representantes

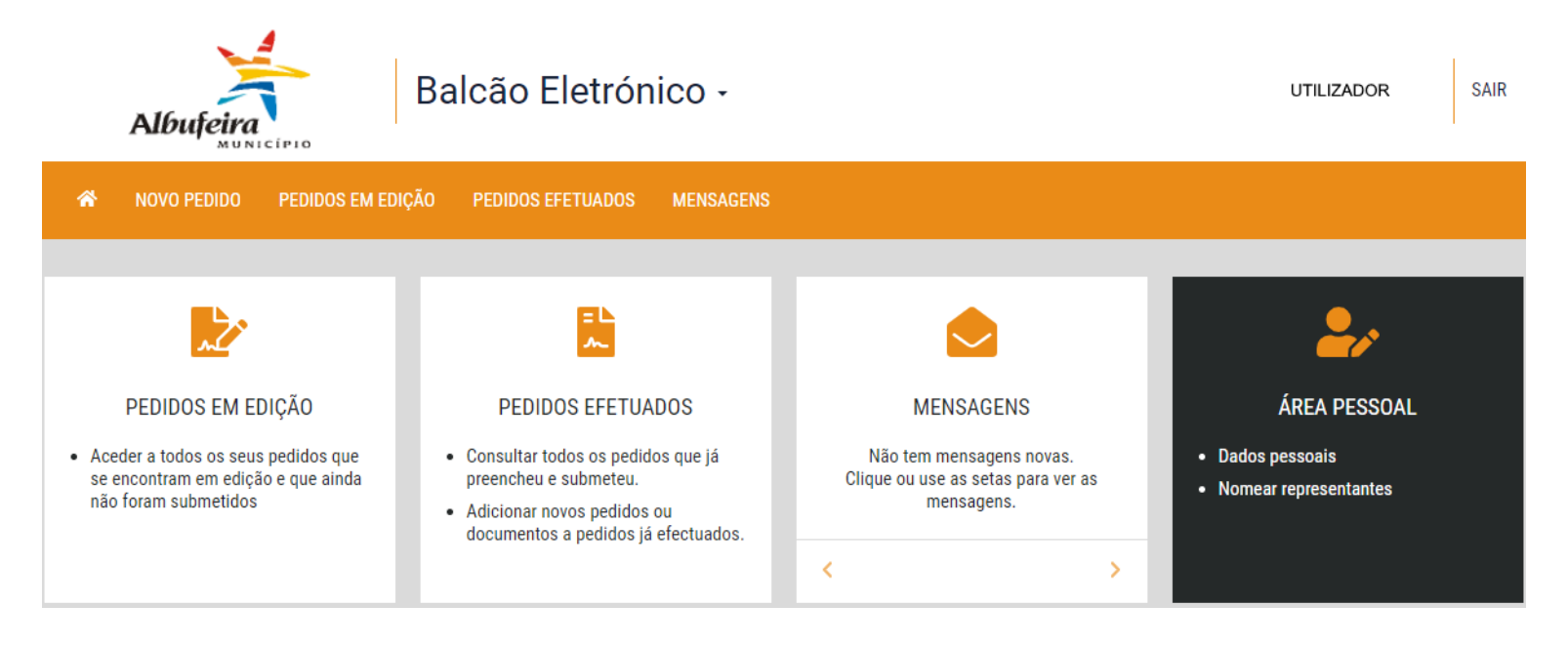

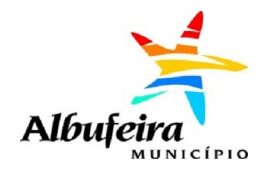

# COMO ACEDER À PLATAFORMA ONLINEDESK

Para aceder à plataforma deve utilizar um dos seguintes navegadores de internet (evitando o uso do Internet Explorer):

1

- Google Chrome
- Microsoft Edge
- Safari
- Mozilla Firefox

Poderá aceder à plataforma Onlinedesk a partir do site da Câmara na área Serviços Online ou introduzindo no browser o endereço:

https://atendimento.cm-albufeira.pt

| Albufeira                                                           |                                       |                                                                                                    |
|---------------------------------------------------------------------|---------------------------------------|----------------------------------------------------------------------------------------------------|
| BEM-VINDO AO ONLIN<br>Coloque as suas credenciais e comece desde ja | E DESK<br>á a utilizar o Online Desk. | AUTENTICAÇÃO<br>Alternativamente pode utilizar um dos sistemas abaixo para se autenticar. Esta<br>operação irá redirecioná-lo para a página de autenticação desse sistema. |
| Email                                                               |                                       |                                                                                                    |
| Password                                                            |                                       | Cartão do Cidadão                                                                                                    |
| Login                                                               |                                       |                                                                                                    |
| Lembrar autenticação                                                |                                       |                                                                                                    |
| Esqueceu-se da password?                                            | Novo Utilizador?                      |                                                                                                    |

Após a submissão dos dados de registo, receberá no seu e-mail um link de confirmação onde consta o nome de utilizador. Ao seguir essa ligação, poderá registar a palavra-chave pretendida. A partir desse momento poderá aceder à sua área reservada e **deverá completar a ficha de utilizador com os seus dados para poder submeter pedidos.** 

Poderá optar pelo uso do Cartão de Cidadão para fazer o login na plataforma.

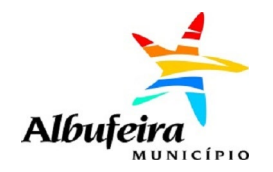

#### **COMO SUBMETER UM PEDIDO**

Entre na plataforma Onlinedesk e execute os seguintes passos:

- a) Na secção "Novo pedido" escolha o tipo de serviço pretendido
- b) Será redirecionado para uma nova página, onde deverá escolher o sub-serviço pretendido
- c) Escolha agora o tipo de pedido a realizar

A submissão de pedido deve incluir:

- Um requerimento (realizado através do preenchimento de um formulário);
- Documentos obrigatórios
- Documentos opcionais

Antes de submeter um pedido, é importante saber qual a documentação necessária e preparála de antemão.

| *                 | NOVO PEDIDO | PEDIDOS EM EDIÇÃO     | PEDIDOS EFETUADOS | MENSAGENS |
|-------------------|-------------|-----------------------|-------------------|-----------|
|                   |             |                       |                   |           |
| ATENDIM<br>MUNICI | ENTO<br>PAL |                       |                   |           |
|                   |             |                       |                   |           |
| ATEN              | DIMENTO MU  | NICIPAL               |                   | •         |
| CEMIT             | ÉRIOS       |                       |                   | ۲         |
|                   | Averbame    | nto e Alvará          |                   |           |
| PUBLIC            | CIDADE      |                       |                   | $\odot$   |
|                   | Averbame    | nto ou Renovação de L | icença            |           |

**Nota:** Antes de submeter um pedido, deverá garantir que tem a sua ficha de utilizador devidamente preenchida com os seus dados, especificamente, nome completo, nº de contribuinte, morada e e-mail. Sem estes elementos não será possível submeter pedidos.

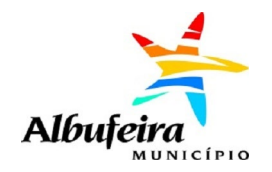

#### **PREENCHER O REQUERIMENTO (PDF)**

500 | fax:

O formulário do requerimento deve ser preenchido digitalmente através da utilização de uma aplicação que permita o preenchimento e submissão de formulários PDF, como por exemplo o Adobe Acrobat Reader.

Quando aplicável o mesmo deve ser assinado digitalmente - utilizando uma aplicação de assinatura digital de documentos.

O requerimento é automaticamente descarregado para o seu computador em formato PDF, que vem pré-preenchido com dados de identificação do Requerente e, em certos casos, com a descrição do pedido.

Depois, deverá seguir os seguintes passos:

- a) Preencha os restantes campos (exceto o da assinatura digital), quando aplicáveis;
- b) Carregue no botão "Submeter", o que permitirá a submissão automática do formulário na plataforma. Botão "Submeter" apenas fica disponível se der consentimento para o tratamento dos seu dados.

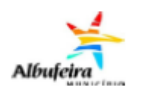

#### Publicidade Averbamento/Renovação

| Exmo. Senhor<br>Presidente da Câmara Municipal de Albufeira |                                                                                                    |  |  |  |  |  |  |
|-------------------------------------------------------------|----------------------------------------------------------------------------------------------------|--|--|--|--|--|--|
| 1 - REQUERENTE                                              |                                                                                                    |  |  |  |  |  |  |
| Nome* Nome do requere                                       | ente                                                                                                    |  |  |  |  |  |  |
| Domicílio/Sede* Morada                                      | a do requerente                                                                                                    |  |  |  |  |  |  |
| Freguesia Freguesia do r                                    | requerente                                                                                                    |  |  |  |  |  |  |
| Código Postal 8200-000                                      | Localidade Localidade do requerente                                                                                                    |  |  |  |  |  |  |
| Telefone* 289289289                                         | Telemóvel* 969969969                                                                                                    |  |  |  |  |  |  |
| Correio Eletrónico requerente@dominio.pt                    |                                                                                                    |  |  |  |  |  |  |
| N.º de Identificação Civil                                  | * 12345878 Válido até* 31-12-2030 Vitalício 🗌 Sim                                                                                                    |  |  |  |  |  |  |
| Tipo 🛛 Bilhete de Ident                                     | tidade 🔲 Cartão de Cidadão 📃 Passaporte 📃 Autorização de Residência                                                                                                    |  |  |  |  |  |  |
| N.º de Identificação Fisca                                  | al* 123456789                                                                                                    |  |  |  |  |  |  |
| Na qualidade de X Pro                                       | prietário 🔲 Mandatário 📄 Usufrutuário 📄 Procurador 🗔 Arrendatário<br>satório. Preencha de forma legível e sem abreviaturas. As datas devem ser escritas no formato asaa/nm/dd.                                                                                                    |  |  |  |  |  |  |
|                                                             |                                                                                                    |  |  |  |  |  |  |
|                                                             | Descuração a TRAncela encola como a Describerante em visoa esta                                                                                                    |  |  |  |  |  |  |
| Município, da Licença de                                    | Publicidade N.º 1234                                                                                                    |  |  |  |  |  |  |
| Relativamente ao seu pe                                     | dido, esclarece ainda que:                                                                                                    |  |  |  |  |  |  |
| Este é um pedido a título de                                | e exemplo                                                                                                    |  |  |  |  |  |  |
|                                                             | 7 - PROTEÇÃO DE DADOS                                                                                                    |  |  |  |  |  |  |
|                                                             | Dou o meu consentimento expresso (cfr. Art. 6º, n.º 1. al. a) do RGPD) para o tratamento dos meus<br>dados por parte do Município de Albuferia, no âmbito do presente formulário e declaro que, tome<br>conhecimento da Política de Privacidade e de Proteção de Dados em vigor no Município de Albufeira,<br>disencival em https://www.cmalbufeira.nt/contervi_nolita-ad-emuicritade. |  |  |  |  |  |  |
| ometer"                                                     | O(A) subscritor(a), sob compromisso de honra e consciente de incorrer em eventual responsabilidade penal<br>caso preste falsas declarações, declara que os dados constantes do presente documento correspondem à<br>verdade e que tomou conhecimento que cumpre todas as obrigações legais e regulamentares identificadas.                                                             |  |  |  |  |  |  |
| dos seus                                                    | Pede deferimento,                                                                                                    |  |  |  |  |  |  |
|                                                             | Albufeira,                                                                                                    |  |  |  |  |  |  |

Assinatura do(a) requerente ou de outrem a seu rogo, se o mesmo não souber ou não puder assina

Submeter

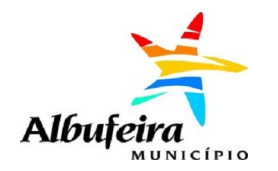

## PREENCHER O REQUERIMENTO (PDF) (Cont.)

| cionar Elementos ao Pedido            |                                                                   |                                                                |                       | ≪ VOLTAR PREENCHIME |
|---------------------------------------|-------------------------------------------------------------------|----------------------------------------------------------------|-----------------------|---------------------|
| Pedido: Averbamento ou F              | Renovação de Licença                                              | Serviço:                                                       | Atendimento Municipal | - Publicidade       |
| Requerente:                           |                                                                   | NIF:                                                           |                       |                     |
| Observações                           |                                                                   |                                                                |                       |                     |
| Assinatura Digital                    |                                                                   |                                                                |                       |                     |
| Formulário preenchido: *              | Averbamento ou Renova                                             | ção de Licença.pdf                                             |                       | 🛃 Procurar          |
|                                       | 1. Descarregar o fo<br>2. Assinar digitalm<br>3. Carregá-lo novar | rmulário que preencheu (土)<br>ente o mesmo<br>nente (Procurar) |                       |                     |
| Adicionar documentos                  |                                                                   |                                                                |                       |                     |
| Geral                                 |                                                                   |                                                                |                       | (                   |
| Formulário manual                     |                                                                   |                                                                |                       | Procurar            |
| Documento comprovativo da legitimidad | de do requerente                                                  |                                                                |                       | Procurar            |
| Fotografia a cores                    |                                                                   |                                                                |                       | Procurar            |
| Planta de localização                 |                                                                   |                                                                |                       | Procurar            |
| Memória descritiva                    |                                                                   |                                                                |                       | Procurar            |
|                                       |                                                                   |                                                                |                       | Procurar            |
| Autorização do proprietario           |                                                                   |                                                                |                       |                     |

Depois de submetido e carregado na plataforma, regresse ao seu navegador de internet, onde será redirecionado para a segunda etapa: "Adicionar elementos".

Se estivermos a submeter um pedido que necessite de assinatura, consulte Assinatura digital do requerimento.

Para adicionar documentos anexos, consulte Carregamento de documentos adicionais.

Para finalizar o pedido deve selecionar a ação Gravar e Concluir e será encaminhado para a confirmação da submissão.

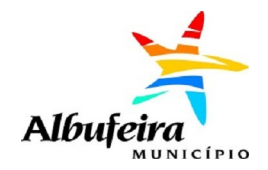

#### **CARREGAMENTO DE DOCUMENTOS ADICIONAIS**

Navegue até à secção "Adicionar documentos", onde encontrará os diversos tipos de documentos passíveis de serem submetidos. É apresentado um asterisco, "\*", junto a cada documento cuja submissão é obrigatória.

Para carregar um documento, carregue no botão "Procurar" junto ao respetivo nome, localize o ficheiro no seu computador e carregue em "Selecionar/Abrir".

Garanta que inclui todos os documentos necessários ao pedido. Caso não o faça, a plataforma exibirá um aviso, não o/a deixando avançar para a etapa seguinte.

Depois de carregados todos os documentos, carregue em "Gravar e Concluir" para avançar ou em "Gravar" para retomar a submissão mais tarde.

| Procurar |
|----------|
| Procurar |
| Procurar |
| Procurar |
| Procurar |
| Procurar |
| Procurar |
|          |

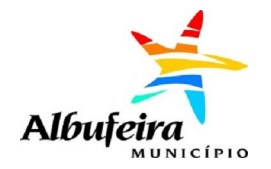

#### ASSINATURA DIGITAL DO REQUERIMENTO

Na secção "Assinatura Digital", carregue no botão imediatamente à esquerda de "Procurar" para descarregar o ficheiro.

Assine-o digitalmente com o seu programa de eleição para a assinatura digital de documentos e volte a carregá-lo neste campo, carregando em "Procurar" para localizar o documento e depois em "Selecionar/Abrir".

| Formulário preenchido: * | Averbamento ou Renovação de Licença.pdf           | ± | Procurai |
|--------------------------|---------------------------------------------------|---|----------|
|                          | 1. Descarregar o formulário que preencheu (📥)     |   |          |
|                          | 2. Assinar digitalmente o mesmo                   |   |          |
|                          | <ol><li>Carregá-lo novamente (Procurar)</li></ol> |   |          |

#### SUBMETER O PEDIDO

Depois de adicionados os elementos, será apresentada uma janela com indicação das taxas associadas (se aplicáveis). Carregue em "Continuar" para avançar. Caso não o pretenda fazer, carregue em "Cancelar".

Será depois redirecionado para a terceira etapa, "Concluir o pedido", onde será apresentada uma síntese do pedido, bem como os dados de pagamento da taxa (caso aplicável).

| Submissão do pedido                            |
|------------------------------------------------|
| Pretende avançar com a submissão deste pedido? |
| Continuar Cancelar                             |

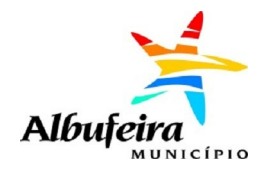

#### COMO CONSULTAR UM PEDIDO EFETUADO

Na página de entrada, carregue em "Pedidos efetuados". Será redirecionado para uma nova página que lista todos os pedidos já submetidos. Podemos aceder ao detalhe do pedido:

- Clicar no link na coluna Nº de Submissão;
- Ao carregar no botão "..." que surge junto a cada pedido.

Em cada um dos pedidos pode consultar o estado do pedido e consultar as mensagens associadas.

Em alguns pedidos pode adicionar documentos ou pedidos anexos.

| NOVO PEDIDO      | D PEDIDOS EM EDIÇÃO                              | PEDIDOS EFETUADOS | MENSAGENS        |                   |                    |                               |            |
|------------------|--------------------------------------------------|-------------------|------------------|-------------------|--------------------|-------------------------------|------------|
| didos Efetuados  | 3                                                |                   |                  |                   |                    |                               | <b>«</b> V |
| Pesquisa         |                                                  |                   |                  |                   |                    |                               |            |
| Existem 6 Pedid  | 05                                               |                   |                  |                   |                    |                               | =          |
| N.º Submissão 🗘  | Título ≑                                         | Requerente 🗢      | Data Submissão ≑ | N.º Pedido 🗢      | N.º Processo       | Estado ≑                      |            |
| • 2019-135242-MI | G tst RH Proc Conc                               |                   | 22/05/2019 13:03 | SGDCMA/2019/33966 | 250.10.01/2019/32  | Terminado                     |            |
| • 2018-118064-MI | G Licença Administrativa - Obra                  | as                | 16/05/2018 12:37 | SGDCMA/2018/34647 | 450.10.01/2018/747 | Terminado                     |            |
|                  | de Edificação                                    |                   |                  |                   |                    |                               |            |
| • 2018-118062-MI | G Licença Administrativa - Obra<br>de Edificação | as                | 16/05/2018 12:33 | SGDCMA/2018/34641 | 450.10.01/2018/746 | Terminado/Aguarda<br>Despacho |            |

#### COMO CONSULTAR MENSAGENS RECEBIDAS

Na página de entrada, carregue em "Mensagens". Será redirecionado para uma página que lista todas as mensagens recebidas.

| 🛠 NOVO PEDIDO PEDIDOS EM EDIÇÃO PEDIDOS | EFETUADOS MENSAGENS |
|-----------------------------------------|---------------------|
| Mensagens                               | « VOLTAR            |
| Pesquisa                                | 0                   |
| Existem 0 Mensagens                     |                     |
| Nao na mensagens                        |                     |

As mensagens cujo título se encontra marcado a "Negrito" estão por ler. Poderá consultá-las, clicando no título. O ícone "envelope" localizado à direita de cada linha, permite marcar uma mensagem como lida ou não lida sem a abrir. Existe também a possibilidade de arquivar

Existe também a possibilidade de arquivar as mensagens.

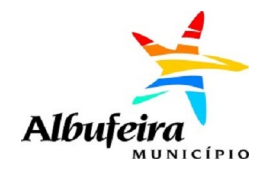

#### COMO ADICIONAR ELEMENTOS A UM PEDIDO

#### Pedido Anexo

Na sequência da submissão de um pedido poderá ser necessário submeter um novo pedido associado/anexo.

Para tal, deverá aceder à opção "Pedidos efetuados" na página de entrada. Será redirecionado para uma nova página que lista todos os pedidos submetidos.

Ao carregar no botão "..." que surge

junto a cada pedido, deverá selecionar a opção "Adicionar pedido anexo". Será redirecionado para uma página que lista todos os pedidos disponíveis para anexo de acordo com a tipologia do pedido anteriormente submetido.

Deverá escolher o tipo de pedido pretendido, seguindo depois as instruções detalhadas na secção Como submeter um pedido

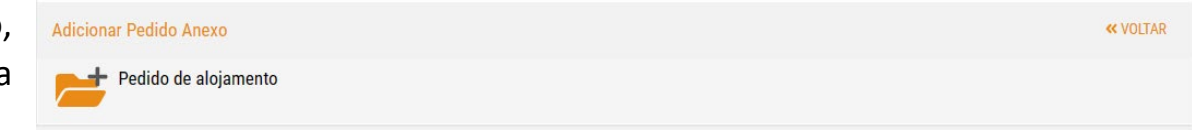

| Pedidos Efetuados | 4<br>            |                            |                  |              |                             |                                         | ~                   | VOLTAR |
|-------------------|------------------|----------------------------|------------------|--------------|-----------------------------|-----------------------------------------|---------------------|--------|
| Pesquisa          |                  |                            |                  |              |                             |                                         |                     | 0      |
| Existem 2 Pedido  | os               |                            |                  |              |                             |                                         | ⊒                   | i      |
| N.º Submissão 🗘   | Título 🗘         | Requerente 🗢               | Data Submissão 🗘 | N.º Pedido ≑ | N.º Processo                | Estado ≑                                |                     |        |
| • 2023-TESTES-1   | Inscrição evento | Manuel dos Testes da Silva | 19/01/2023 12:49 | SGC/2023/1   | TST/2023/3                  | Pendente                                | ⊠1                  |        |
| • 2022-TESTES-4   | Testes OD        | Manuel dos Testes da Silva | 01/06/2022 10:53 | SGC/2022/4   | TST/2( Deta<br>Adic<br>Adic | lhes<br>ionar pedido a<br>ionar documer | nexo<br>itos ao ped | ido    |
|                   |                  | Página: < 1                | ✓ > de 1         |              | Men                         | sagens                                  |                     |        |

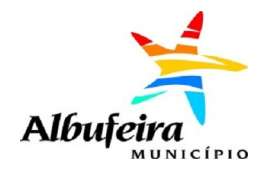

#### COMO ADICIONAR ELEMENTOS A UM PEDIDO (Cont.)

#### **Documento Anexo**

Na sequência da submissão de um pedido poderá ser necessário submeter um novo pedido associado/anexo.

Para tal, deverá aceder à opção "Pedidos efetuados" na página de entrada. Será redirecionado para uma nova página que lista todos os pedidos submetidos.

Ao carregar no botão "…" que surge junto a cada pedido, deverá selecionar a opção "Adicionar documento ao pedido". Será redirecionado para uma página que lista todos os documentos passíveis de serem submetidos. Deverá adicionar os documentos pretendidos, seguindo depois as instruções detalhadas na secção Carregamento de documentos adicionais.

| Pedidos Efetuados                                |                            |                  |              | < VOLTA                                                                     |
|--------------------------------------------------|----------------------------|------------------|--------------|-----------------------------------------------------------------------------|
| Pesquisa                                         |                            |                  |              | 0                                                                           |
| Existem 2 Pedidos                                |                            |                  |              | ∃ ≡                                                                         |
| N.º Submissão $\Rightarrow$ Título $\Rightarrow$ | Requerente ≑               | Data Submissão ≑ | N.º Pedido ≑ | N.º Processo Estado ≑                                                       |
| • 2023-TESTES-1 Inscrição evento                 | Manuel dos Testes da Silva | 19/01/2023 12:49 | SGC/2023/1   | TST/2023/3 Pendente 🔼 1 💀                                                   |
| • 2022-TESTES-4 Testes OD                        | Manuel dos Testes da Silva | 01/06/2022 10:53 | SGC/2022/4   | TST/2( Detalhes<br>Adicionar pedido anexo<br>Adicionar documentos ao pedido |
|                                                  | Página: < 1 ∨              | de 1             |              | Mensagens                                                                   |

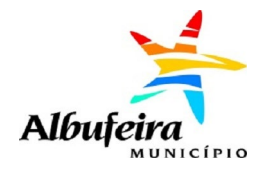

٠

٠

٠

requerimento.

necessários.

## COMO CONSULTAR E RETOMAR UM PEDIDO EM EDIÇÃO

Caso tenha guardado um pedido para o submeter mais tarde, poderá encontrá-lo através da opção "Pedidos em edição" na página de entrada. Será redirecionado para uma nova página que lista todos os pedidos em edição.

Ao carregar no botão "..." que surge junto a cada pedido, poderá dar continuidade à submissão do mesmo ("Continuar") ou remover o pedido ("Remover"), eliminando-o da plataforma.

Caso tenha deixado o pedido pendente na primeira fase, NOVO PEDIDO PEDIDOS EM EDICÃO PEDIDOS EFETUADOS MENSAGENS "Preenchimento", não tendo ainda submetido o formulário, será redirecionado para a página de descarga do formulário. **«** VOLTAR Pedidos em Edição Caso anteriormente já tivesse descarregado e preenchido o formulário, volte a abri-lo no seu computador e carregar no 0 Pesquisa botão "Submeter". Caso contrário, abra o ficheiro foi agora descarregado para o seu computador e prossiga conforme os Existem 1 Pedidos passos detalhados neste Manual na secção Preencher o Pedido 🗘 Data da Última Edição 🖨 Requerente \$ Se tiver deixado o pedido pendente na segunda fase, "Adicionar 19/01/2023 12:31 TESTES - Formação Manuel dos Testes da Silva elementos", será redirecionado para a página correspondente a Inscrição evento 123456789 Continuar esta fase, bastando então fazer o carregamento dos documentos Remover

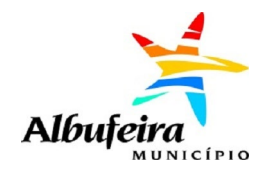

## COMO GERIR OS MEUS DADOS

Na página de entrada, carregue no seu nome de utilizador, localizado no canto superior direito.

Será redirecionado para uma página que lhe permite:

- Consultar e editar os dados pessoais associados ao seu utilizador;
- Nomear representantes para atuarem administrativamente na plataforma em seu nome (individual ou coletivo);
- Receber e aprovar pedidos de representação de outras entidades (individuais ou coletivas) que lhe sejam atribuídos.

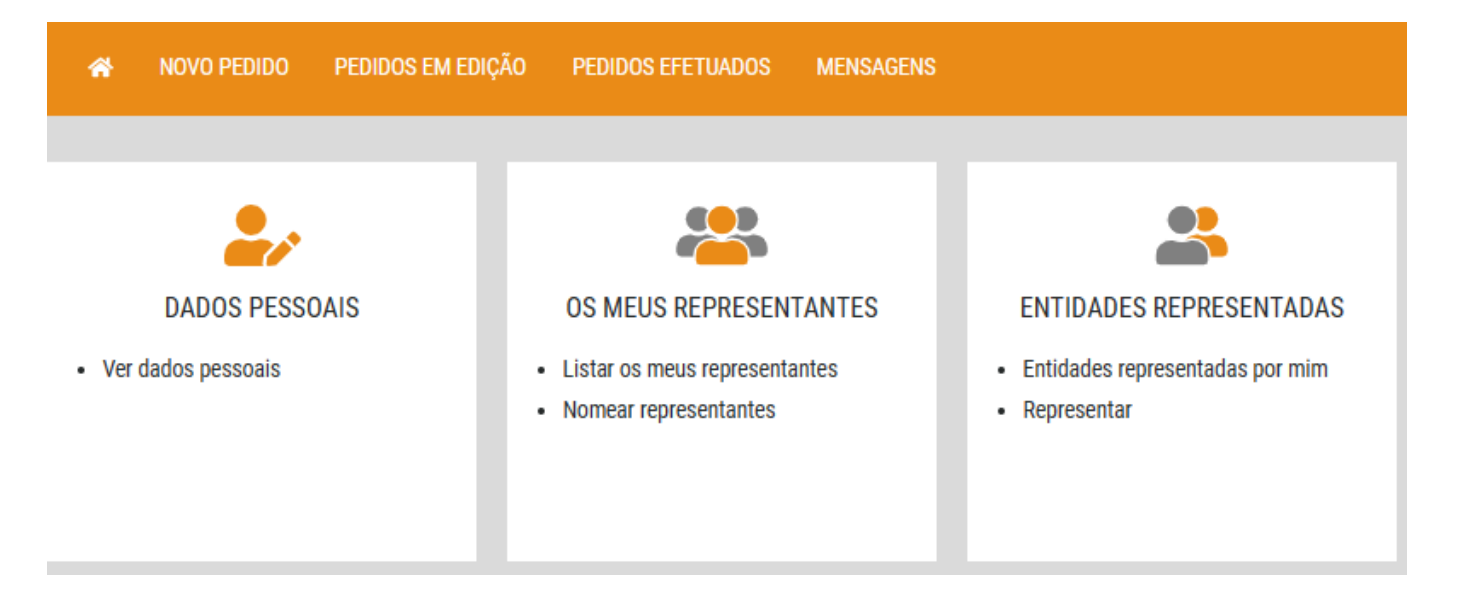

**Nota:** Garanta que tem os seus dados pessoais devidamente preenchidos e atualizados para que os pedidos sejam devidamente submetidos.

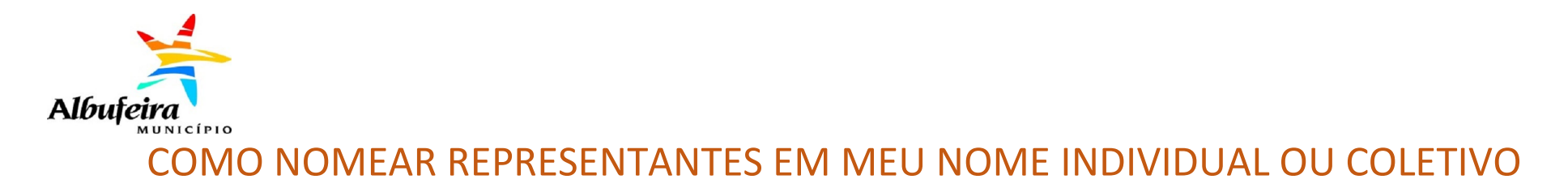

Para nomear um representante, na página de entrada, carregue no seu nome de utilizador, localizado no canto superior direito, e aceda à opção "Os meus representantes". Será redirecionado para uma página que lista os representantes já nomeados por si, se existentes.

Escolha a opção "Nomear Representante", que o redirecionará para uma nova página, na qual deve introduzir os dados pedidos.

| 1 No                         | vo         |   | 2 Permissõe | S               |          |
|------------------------------|------------|---|-------------|-----------------|----------|
| Nomear Representante         |            |   |             | <b>«</b> VOLTAR | SEGUINTE |
| NIF/NIPC do representante: * |            |   |             |                 |          |
| Email do representante: *    |            |   |             |                 |          |
| Data de início: *            | 19/01/2023 |   |             |                 |          |
| Data de validade: *          | dd/mm/yyyy |   |             |                 |          |
| Comprovativo:                |            | × | Procurar    |                 |          |
|                              |            |   |             |                 |          |

Carregue no botão "Seguinte" para avançar.

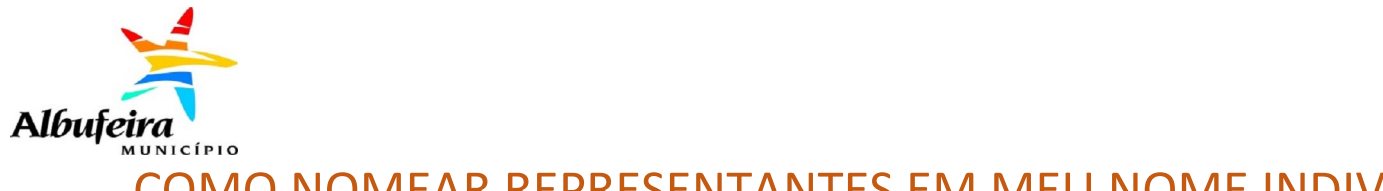

# COMO NOMEAR REPRESENTANTES EM MEU NOME INDIVIDUAL OU COLETIVO

Nesta nova página deve selecionar o tipo de permissões a atribuir ao representante:

- Apenas permissões para os pedidos nomeados;
- Conceder permissão a todos os formulários;
- Especificar permissões formulário a formulário.

|                                                                                       | 1 Novo                                                                                            | 2 Permissões                      |
|---------------------------------------------------------------------------------------|---------------------------------------------------------------------------------------------------|-----------------------------------|
| Nomear Represe                                                                        | entante - Permissões                                                                              | « VOLTAR AO PASSO ANTERIOR GRAVAR |
| <ul> <li>Apenas permiss</li> <li>Conceder permi</li> <li>Especificar permi</li> </ul> | sões para os pedidos nomeados<br>issões a todos os formulários<br>missões formulário a formulário |                                   |

Ao conceder permissão a todos os formulários o representante consegue submeter qualquer pedido em nome do representado e consultar o estado de qualquer pedido submetido pelo representado.

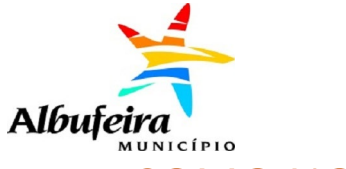

#### COMO NOMEAR REPRESENTANTES EM MEU NOME INDIVIDUAL OU COLETIVO

Na opção "Especificar permissões formulário a formulário", devo efectuar a seleção pretendida de acordo com a seguinte hierarquia:

- Tipo de serviço Sub-serviço
  - $\circ$  Pedido
    - Formulário

Carregue no ícone "seta" para o adicionar à lista de formulários permitidos.

| 1 Novo                                                                                                    |   | 2 Permissões                                               |
|----------------------------------------------------------------------------------------------------|---|------------------------------------------------------------|
| Nomear Representante - Permissões                                                                                                    |   | <b>«</b> VOLTAR AO PASSO ANTERIOR GRAVAR                   |
| <ul> <li>Apenas permissões para os pedidos nomeados</li> <li>Conceder permissões a todos os formulários</li> <li>Especificar permissões formulário a formulário</li> </ul> |   |                                                            |
| Serviços<br>                                                                                                    | • |                                                            |
| Formulários:                                                                                                    | > | Formulários Selecionados:<br>Nenhum formulário selecionado |

Poderá repetir esta ação para diferentes tipos de serviços ou categorias. Terminada a seleção, carregue no botão "Gravar" para avançar.

Será redirecionado para a lista de nomeações que definiu.

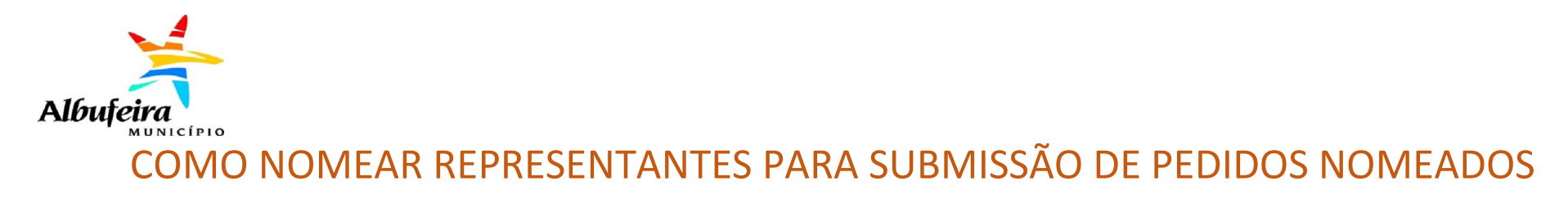

Na opção "Apenas permissões para os pedidos nomeados", devo efetuar a seleção pretendida de acordo com a seguinte hierarquia:

|                                 | 1 Novo                                                      | 2 Permissões                      |
|---------------------------------|-------------------------------------------------------------|-----------------------------------|
| Nomear Represer                 | ntante - Permissões                                         | « VOLTAR AO PASSO ANTERIOR GRAVAR |
| Apenas permissõ Conceder permis | ões para os pedidos nomeados<br>sões a todos os formulários |                                   |
| ○ Especificar permi             | issões formulário a formulário                              |                                   |

De seguida (após a aprovação pelo representante), devo ir ao menu Pedidos em Edição e nomear representante para cada um dos pedidos.

| Pesquisa                             |                            |                         |                      |
|--------------------------------------|----------------------------|-------------------------|----------------------|
| Existem 1 Pedidos                    |                            |                         |                      |
| Pedido ≑                             | Requerente 🗢               | Data da Última Edição ≑ |                      |
| TESTES - Formação                    | Manuel dos Testes da Silva | 19/01/2023 12:31        |                      |
| <ul> <li>Inscrição evento</li> </ul> | 123456789                  |                         | Continuar<br>Remover |
|                                      |                            |                         |                      |

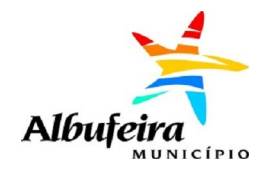

## COMO CANCELAR/REVOGAR UMA NOMEAÇÃO

Poderá a qualquer momento revogar uma nomeação, carregando no botão "..." junto ao nome da entidade que nomeou e selecionado a opção "Revogar":

Outro utilizador poderá também se propor como representante de uma entidade. Neste caso, receberá uma mensagem com pedido para aprovar.

| Re | presentantes        |                  |           |                   |                  |                    | <b>«</b> VOLTAR      |
|----|---------------------|------------------|-----------|-------------------|------------------|--------------------|----------------------|
|    | Pesquisa            |                  |           |                   |                  |                    | 0                    |
|    | Existem 1 Entidades | 1                |           |                   |                  |                    | Nomear Representante |
|    | Nome                | Email            | NIF       | Data de Registo ≑ | Data de Início 🗢 | Data de Validade 🗢 | Estado ≑             |
|    | Utilizador Teste    | testes@gmail.com | 123456797 | 20/01/2023        | 20/01/2023       | 31/12/2023         | Ativo                |
|    |                     |                  |           | Página: < 1       | ✓ > de 1         |                    | Detalhes<br>Revogar  |
|    |                     |                  |           |                   |                  |                    |                      |

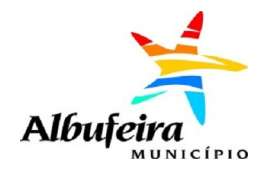

#### COMO SUBMETER UM PEDIDO COMO REPRESENTANTE

Na página de entrada, selecione o pedido a submeter, de acordo com as instruções detalhadas na secção Como submeter um pedido?.

Na nova página que se abrirá, no canto superior direito, carregue em "Pesquisar representantes". Pesquise pela entidade e carregue no nome pretendido.

| Representante                                        |                                                                      |            |                    |      | Q Pesquisar representantes |
|------------------------------------------------------|----------------------------------------------------------------------|------------|--------------------|------|----------------------------|
| Nome:                                                |                                                                      |            |                    | NIF: |                            |
| Pedido a preencher                                   |                                                                      |            |                    |      | Preencher o pedido         |
| Nome do pedido:<br>Documentos adicionais a entregar: | Inscrição evento<br>Geral<br>• template diversoes<br>• Teste Anexo 1 |            |                    |      |                            |
|                                                      |                                                                      | Visualizar | Preencher o pedido |      |                            |

| Pesquisar represent | tante            |                  |             | ×                      |
|---------------------|------------------|------------------|-------------|------------------------|
| Nome:               |                  |                  |             |                        |
| Email:              |                  | NIF:             |             |                        |
|                     | 51               |                  | Data Islain | 1 resultado encontrado |
| Utilizador Teste    | testes@gmail.com | NIF<br>123456797 | 20/01/2023  | 31/12/2023             |
|                     |                  |                  |             |                        |

O nome e NIF da entidade que será nomeada como representante deste pedido, passará a estar exibido na página de início do pedido.